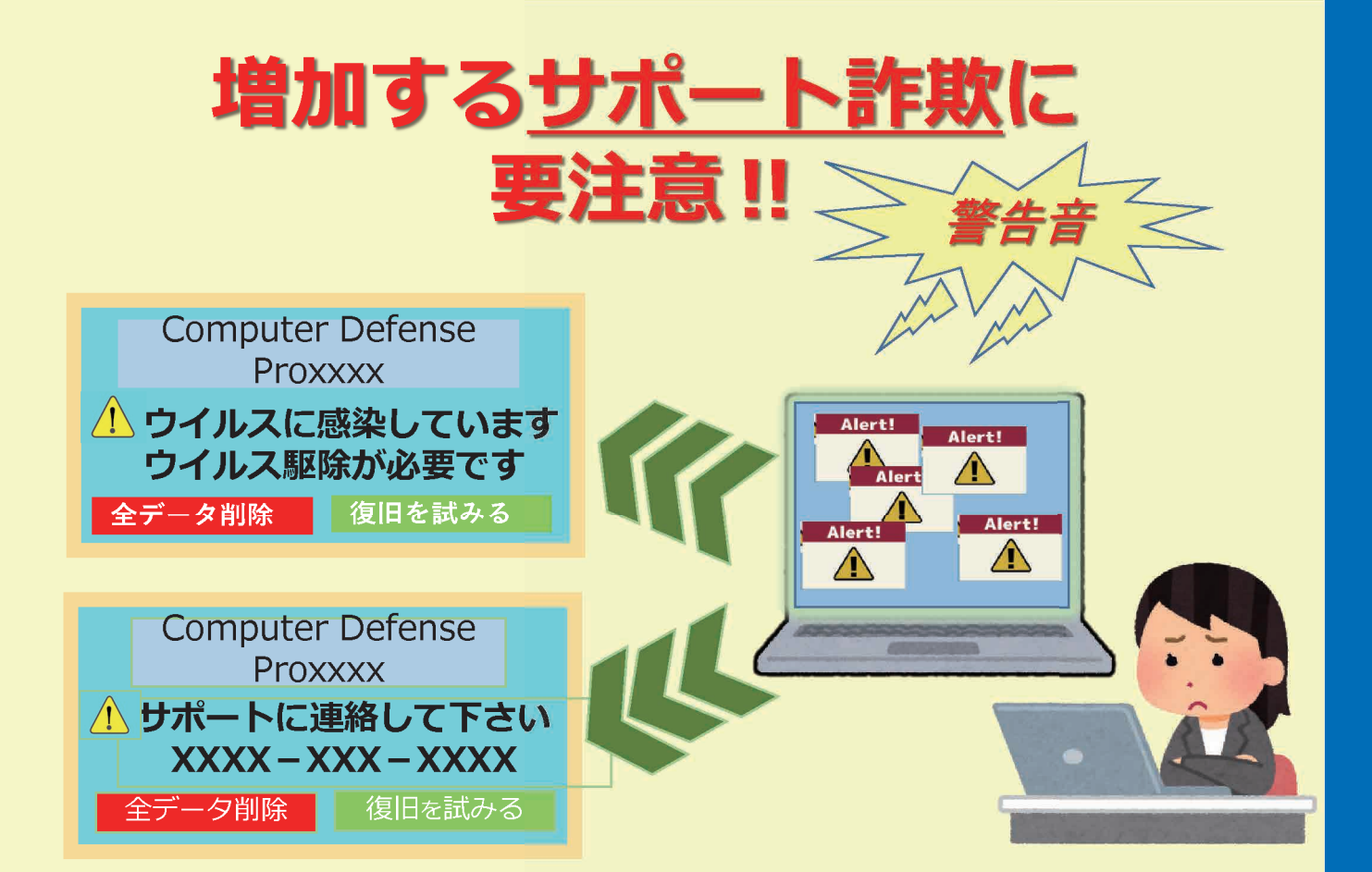

## 「サポート詐欺」とは!

突然、偽の「警告画面」や「警告音」が 表示され、**ユーザーの不安を煽り**、画面に **表示された番号への電話を促します**。

端末を**遠隔操作するソフトのインスト** ールを促したり、サポート名目での有償 契約の締結を求めるなどを持ち掛けてき ます。

西武信用金庫

## 「警告画面」の表示や「警告音」が 鳴ったら!?

□「警告画面」や「警告音」がでても慌てず に使用しているブラウザを閉じましょう

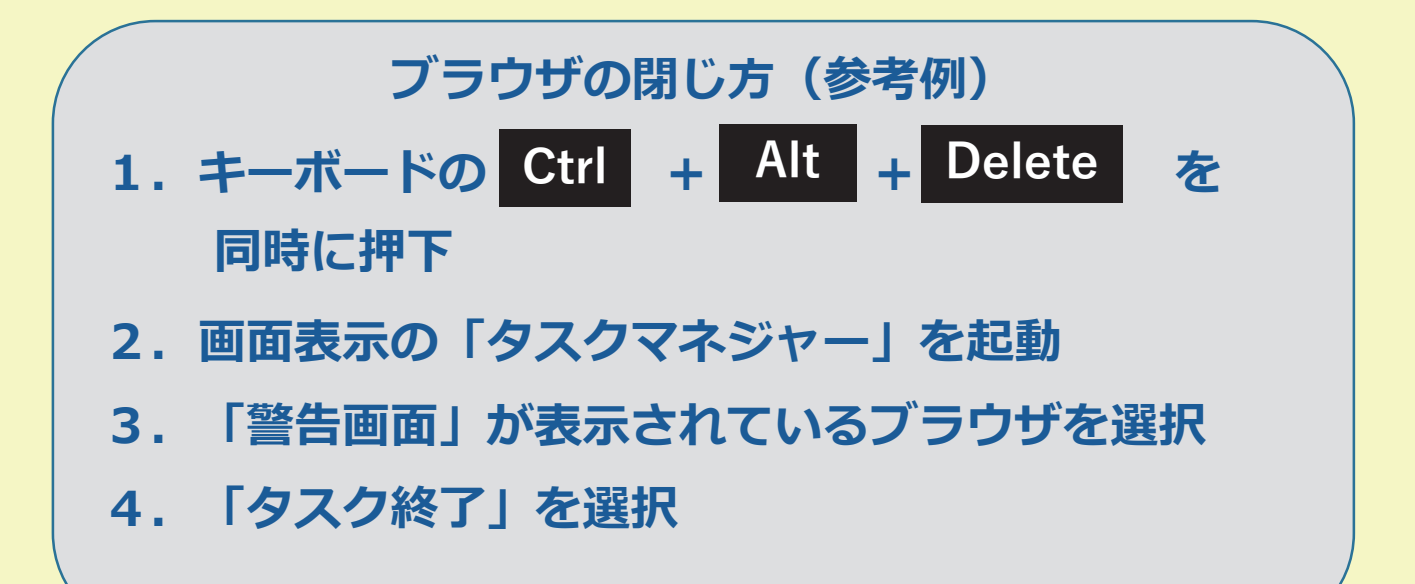

□ 表示された番号に、絶対に電話をしないようにしてください

## 電話をしてしまった場合・・・

- ・ソフトのインストールに応じない
- ・有償・無償を問わず契約をしない
- ・代金の振込み等お金を支払わない

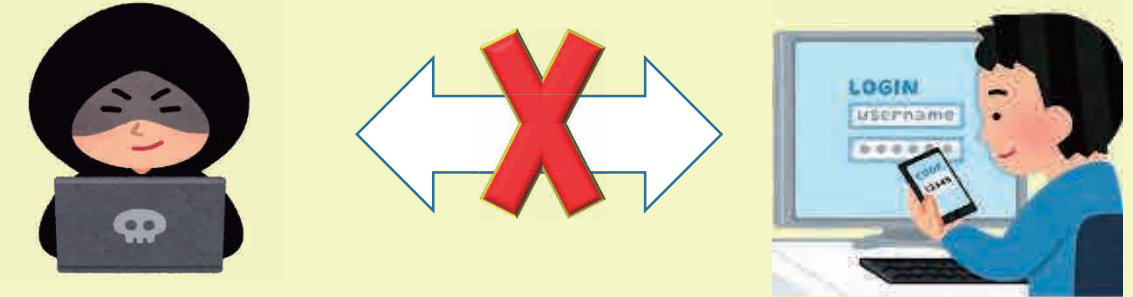